# EDID Request and Update Process

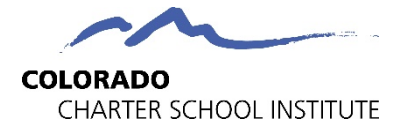

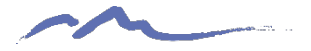

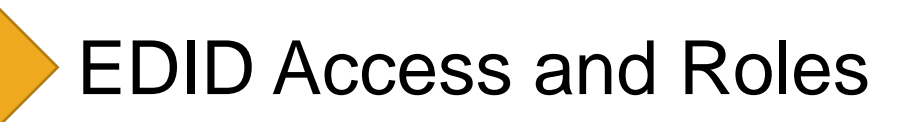

# EDID Request and Update Process

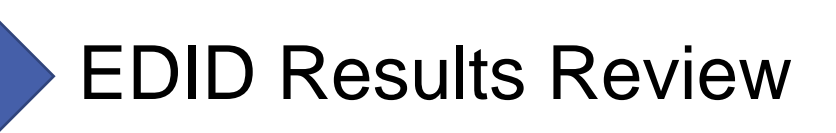

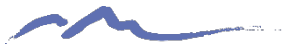

#### **EDIS** Access

The first step will be to ensure that you have access to EDIS and G-Drive. The setup process for this differs from other collections as the school leader must send an email approving the setup due to the sensitive nature of the data. Ensure the school leader emails the submissions inbox at: <u>submissions\_csi@csi.state.co.us</u>

| CO<br>Depa                       | <b>LORADO</b><br>artment of Education | LICENSING   ABC      | Search         SITE INDEX           LICENSING   ABOUT CDE   STATE BOARD   OFFICES   STAFF DIRECTORY   CAREERS AT CDE |                                                                                                    |  |  |
|----------------------------------|---------------------------------------|----------------------|----------------------------------------------------------------------------------------------------|----------------------------------------------------------------------------------------------------|--|--|
| FAMILIES                         | EDUCATORS                             | DISTRICTS            | COMMUNITIES                                                                                                    | SCHOOL <b>view</b> *                                                                                                   |  |  |
|                                  | STAY INFORMED: <u>Vi</u> s            | sit CDE's COVID-19 R | esources for School                                                                                                  | <u>s page</u>                                                                                                    |  |  |
| POINT & REPORT VIVIANAUERIENI AN | plications                            |                      | Id                                                                                                    | entity Management Applications:                                                                                        |  |  |
| Educator Identificat             | tion System (EDIS Web S               | ystem)               |                                                                                                    | entity Management Applications:<br>EDAR<br>ata Pipeline<br>DIS (Educator Identification System)<br>SSU Data Management |  |  |

Link to EDIS login page: https://resources.csi.state.co.us/edis-access/

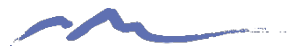

#### **EDIS Process Roles**

#### **Role of Schools**

- Review EDIS and search for new staff at your school
- If an EDID has not been created, utilize the template provided on the CSI website
- Submit the template to G-Drive and email the submissions inbox (<u>submissions\_csi@csi.state.co.us</u> to notify CSI that a new request has been made
- Wait for a return response saying file has been processed and use!

#### Role of CSI

requests/

- Navigate to G-Drive obtain the updated template file that needs to be processed
- Review the file to check for any formatting issues
- Process in the data pipeline and email school to notify that either a Results report is in FileZilla or the EDIDs are available in EDIS

#### CSI SASID/EDID Resource page: <u>https://resources.csi.state.co.us/sasid-edid-</u>

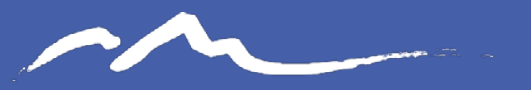

COLORADO CHARTER SCHOOL INSTITUTE

#### Process to Request and Update EDIDs

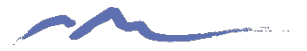

### Searching EDIS Prior to Request

It is very important to search EDIS in various ways due to potential discrepancies or inaccurate date. Try searching various combinations of the Staff persons Name, Date of Birth, SSN etc. to ensure they do not have an EDID. This could look like:

- 1. Search Full Name, DOB, SSN
- 2. Then search by SSN
- 3. Try searching by Last Name and DOB

If all searches do not result in a match, then an EDID request is necessary. If an EDID is found, but some information is inaccurate, an EDID update request is necessary

| Educator Maintenance                                                                                                    | 2 Educator Search                                                                                                    |                                                                                                    |                        |  |  |  |  |  |
|----------------------------------------------------------------------------------------------------|----------------------------------------------------------------------------------------------------|----------------------------------------------------------------------------------------------------|------------------------|--|--|--|--|--|
| Educator Search / Update                                                                                                    |                                                                                                    |                                                                                                    |                        |  |  |  |  |  |
| Add Single Educator                                                                                                    | The Educator Search provides the ability to search for an er                                                                                                    | ucator in the Master Educator Index. To begin your search, please enter av                                                              | ailable information in |  |  |  |  |  |
| Add Multiple Educators                                                                                                    | fields. You may use upper and/or lower case letters for your search. Once you have finished, press the "search" button.                                                                                                    |                                                                                                    |                        |  |  |  |  |  |
| Data Pipeline File Upicad                                                                                                    |                                                                                                    |                                                                                                    |                        |  |  |  |  |  |
|                                                                                                    |                                                                                                    |                                                                                                    |                        |  |  |  |  |  |
|                                                                                                    |                                                                                                    |                                                                                                    |                        |  |  |  |  |  |
| EDIS User Guide                                                                                                    | Last Name                                                                                                    | Doe                                                                                                    |                        |  |  |  |  |  |
| EDIS User Guide                                                                                                    | First Name                                                                                                    | John                                                                                                    |                        |  |  |  |  |  |
| Reports                                                                                                    | Middle Name                                                                                                    |                                                                                                    |                        |  |  |  |  |  |
| Educator Activity Report                                                                                                    | DOB                                                                                                    | 01/08/1990                                                                                                    |                        |  |  |  |  |  |
| Taken Educators Report                                                                                                    | Gender                                                                                                    | Mala                                                                                                    |                        |  |  |  |  |  |
| Educator History Report                                                                                                    | Gender                                                                                                    | Male                                                                                                    |                        |  |  |  |  |  |
| EDIS Download Report                                                                                                    | SSN                                                                                                    | 123456789                                                                                                    |                        |  |  |  |  |  |
|                                                                                                    | EDID                                                                                                    |                                                                                                    |                        |  |  |  |  |  |
|                                                                                                    | LAEDID                                                                                                    |                                                                                                    |                        |  |  |  |  |  |
|                                                                                                    |                                                                                                    |                                                                                                    |                        |  |  |  |  |  |
|                                                                                                    |                                                                                                    | Cancel Search                                                                                                    |                        |  |  |  |  |  |
| ducator Maintonanco                                                                                                    |                                                                                                    |                                                                                                    |                        |  |  |  |  |  |
| ducator Maintenance<br>Educator Search / Update<br>Add Single Educator<br>Add Multiele Educator                                                                                                    | Educator Search<br>The Educator Search provides the ability to search for an educator<br>fields. You may use upper and/or lower case letters for your search                                                                  | r in the Master Educator Index. To begin your search, please enter available info<br>Once you have finished, press the "Search" button. | ormation in the        |  |  |  |  |  |
| Educator Maintenance<br>Educator Search / Update<br>Add Multide Educator<br>Add Multide Educator<br>Data Profile Fill Volad                                                                                                    | Educator Search<br>The Educator Search provides the ability to search for an educato<br>fields. You may use upper and/or lower case letters for your search                                                                   | r in the Master Educator Index. To begin your search, please enter available inf<br>Once you have finished, press the "Search" button.  | ormation in the        |  |  |  |  |  |
| ducator Maintenance<br>Educator Search / Upstare<br>Add Single Educator<br>Add Multicle Educators<br>Data Pipeline File Usbad                                                                                                    | Educator Search<br>The Educator Search provides the ability to search for an educato<br>fields. You may use upper and/or lower case letters for your search                                                                   | r in the Master Educator Index. To begin your search, please enter available info<br>Once you have finished, press the "Search" button. | ormation in the        |  |  |  |  |  |
| ducator Maintenance<br>Educator Search / Upsate<br>Add Single Educator<br>Add Mikile Educator<br>Data Epeline File Ucload                                                                                                    | Educator Search The Educator Search provides the ability to search for an educato fields. You may use upper and/or lower case letters for your search                                                                         | r in the Master Educator Index. To begin your search, please enter available inf<br>Once you have finished, press the "Search" button.  | ormation in the        |  |  |  |  |  |
| ducator Maintenance<br>Educator Search / Upsate<br>Acd Stole Educator<br>Acd Multice Educator<br>Data Ppeline File Usbad                                                                                                    | Educator Search The Educator Search provides the ability to search for an educato fields. You may use upper and/or lower case letters for your search                                                                         | r in the Master Educator Index. To begin your search, please enter available inf<br>Once you have finished, press the "Search" button.  | ormation in the        |  |  |  |  |  |
| ducator Maintenance<br>Educator Search / Update<br>Add Single Educator<br>Add Multide Educator<br>Data Epeline File Ucload<br>DIS User Guide<br>EDIS User Guide                                                                                                    | Educator Search The Educator Search provides the ability to search for an educato fields. You may use upper and/or lower case letters for your search                                                                         | r in the Master Educator Index. To begin your search, please enter available inf<br>Once you have finished, press the "Search" button.  | ormation in the        |  |  |  |  |  |
| ducator Maintenance<br>Educator Search / Upsate<br>And Single Educator<br>add Multiel Educator<br>Data Pipeline file Upload<br>DIS User Guide<br>EDIS User Guide<br>Reports                                                                                                    | Educator Search The Educator Search provides the ability to search for an educato fields. You may use upper and/or lower case letters for your search                                                                         | r in the Master Educator Index. To begin your search, please enter available inf<br>Once you have finished, press the "Search" button.  | ormation in the        |  |  |  |  |  |
| ducator Maintenance<br>Educator Search / Update<br>Acd Stole Educator<br>Acd Stole Educator<br>Data Pipeline File Ucload<br>DIS User Guide<br>EDIS User Guide<br>EDIS User Guide<br>Reports<br>Educator Activity Report                                                                                                    | Educator Search The Educator Search provides the ability to search for an educato fields. You may use upper and/or lower case letters for your search                                                                         | r in the Master Educator Index. To begin your search, please enter available inf<br>Once you have finished, press the "Search" button.  | ormation in the        |  |  |  |  |  |
| ducator Maintenance<br>Educator Search / Upsate<br>Add Single Educator<br>Add Multide Educator<br>Data Pipeline File Upsad<br>DIS User Guide<br>EDIS User Guide<br>EDIS User Guide<br>Ediscuter Asthity, Report<br>Jaken Educators Report                                                                                                    | Educator Search The Educator Search provides the ability to search for an educato fields. You may use upper and/or lower case letters for your search                                                                         | r in the Master Educator Index. To begin your search, please enter available inf<br>Once you have finished, press the "Search" button.  | ormation in the        |  |  |  |  |  |
| ducator Maintenance<br>Educator Search / Upstar<br>Add Stoyle Educator<br>Add Multidle Educator<br>Dta Ppellor File Ucload<br>DIS User Guide<br>EDS User Guide<br>EDS User Guide<br>Reports<br>Educator Asthity Report<br>Taken Educators Report<br>Educator History Report                                                                   | Educator Search The Educator Search provides the ability to search for an educato fields. You may use upper and/or lower case letters for your search                                                                         | r in the Master Educator Index. To begin your search, please enter available inf<br>Once you have finished, press the "Search" button.  | ormation in the        |  |  |  |  |  |
| Educator Maintenance<br>Educator Search / Upstate<br>Add Siroje Educator<br>Add Multide Educator<br>Data Pipeline file Ucbad<br>EDIS User Guide<br>EDIS User Guide<br>EDIS User Guide<br>Reports<br>Educator Astinity, Report<br>Educator History, Report<br>Educator History, Report<br>Educator History, Report<br>Educator History, Report | Educator Search The Educator Search provides the ability to search for an educate fields. You may use upper and/or lower case letters for your search                                                                         | r in the Master Educator Index. To begin your search, please enter available inf<br>Once you have finished, press the "Search" button.  | ormation in the        |  |  |  |  |  |
| Educator Maintenance<br>Educator Search / Upstar<br>Add Snoje Educator<br>Add Snoje Educator<br>Data Ppellor file Updad<br>EDIS User Guide<br>EDIS User Guide<br>EDIS User Guide<br>Reports<br>Educator Asthity, Report<br>Taken Educator Report<br>Educator Hictory, Report<br>Educator Hictory, Report                                      | Educator Search The Educator Search provides the ability to search for an educato fields. You may use upper and/or lower case letters for your search  Last Name Doe First Name Middle Name DoB 61/ Gender No SSN EDID EDID   | r in the Master Educator Index. To begin your search, please enter available inf<br>Once you have finished, press the "Search" button.  | ormation in the        |  |  |  |  |  |
| Educator Maintenance<br>Educator Search / Upstar<br>Add Snoje Educator<br>Add Maidae Educator<br>Data Pipeline File Johad<br>DIS User Guide<br>EDIS User Guide<br>EDIS User Guide<br>Reports<br>Educator Activity, Report<br>Taken Educator Report<br>Educator History, Report<br>Educator History, Report<br>Educator History, Report        | Educator Search The Educator Search provides the ability to search for an educato fields. You may use upper and/or lower case letters for your search  Last Name Doe First Name Middle Name DoB 1 C Cender No SSN EDID LAEDID | r in the Master Educator Index. To begin your search, please enter available inf<br>Once you have finished, press the "Search" button.  | ormation in the        |  |  |  |  |  |

For full instructions on the EDID process, see the EDID Request Update Guide

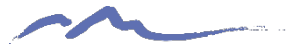

### **EDIS** Template

Complete the EDIS Request Template when requesting new EDIDs or making updates to existing ones. These should be submitted separately

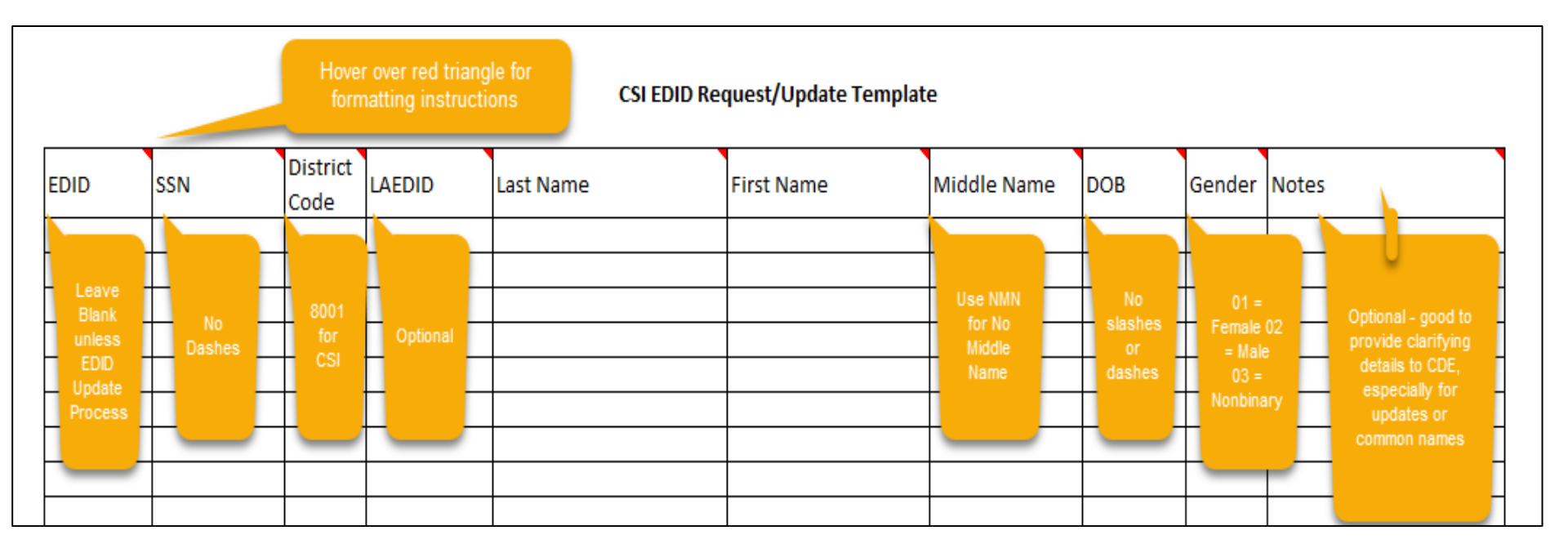

Link to CSI EDIS Template: https://resources.csi.state.co.us/edid-request-template/

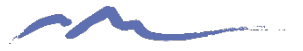

### **EDID Request File Transfer**

EDID request templates should be named similar to how files are to ensure the most recent request is being processed. See below for an example:

- 5453\_MMS\_EDISRequest\_09012022
- 3326\_CILA\_EDISUpdate\_09012022

All files should be submitted in either the EDID folder or HR folder, depending on setup and access levels. Please email the submissions inbox when available at <u>submissions csi@csi.state.co.us</u>

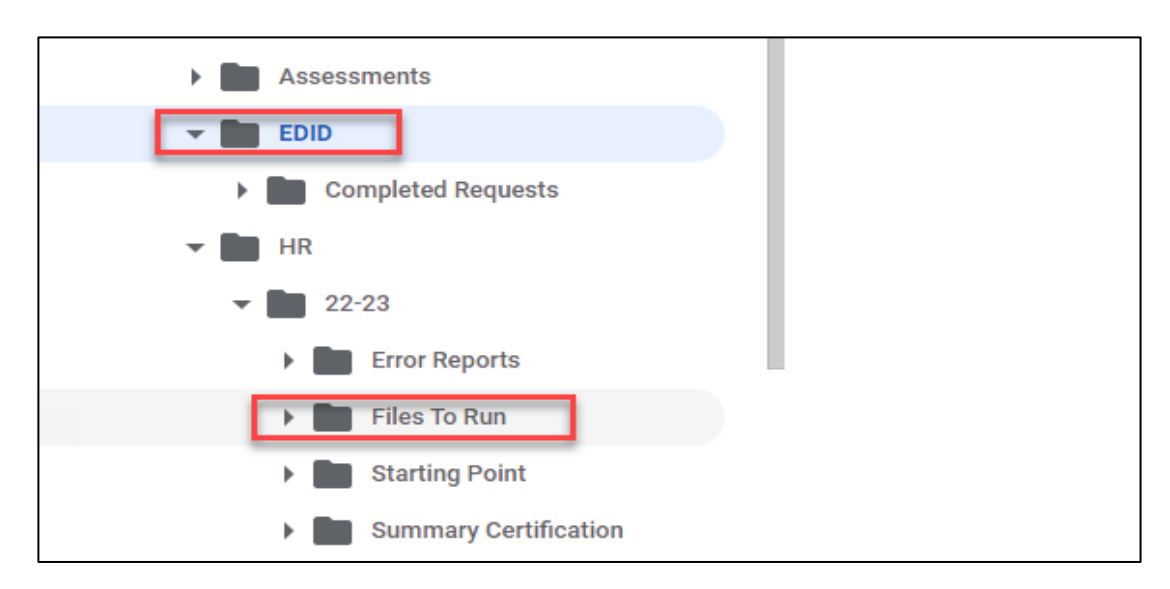

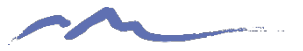

## Updates to Existing EDIDs

If incorrect information is discovered when searching for EDID or a change has been made since last update, submit an EDID request following these instructions:

- EDIS update must be provided in a template with EDID added
- EDIS updates must be in a separate file from EDIS requests
- Highlight any fields where changes are necessary with the correct information included
- Add notes of clarification to ensure CSI knows what to update
- Submit in G-Drive and email the submissions inbox. Note that it is an EDIS update, not request

|          | CSI EDID Request Template |                    |        |           |            |             |          |        |                                       |
|----------|---------------------------|--------------------|--------|-----------|------------|-------------|----------|--------|---------------------------------------|
| EDID     | SSN                       | ्रीistrict<br>Code | LAEDID | Last Name | First Name | Middle Name | DOB      | Gender | Notes                                 |
| 23423423 | 123456789                 | 8001               |        | Example   | James      | Matthew     | 09181978 | 02     | Middle name and DOB incorrect in EDIS |
|          |                           |                    |        |           |            |             |          |        |                                       |

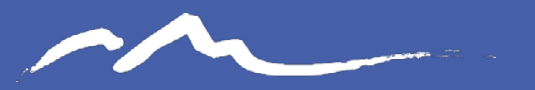

**COLORADO** CHARTER SCHOOL INSTITUTE

#### **EDID** Review

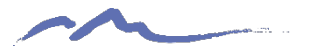

### **Results Review**

Once CSI Processes the file, results will come back in one of two ways:

- 1. CSI will provide a results report to G-Drive and notify you when available. OR
- 2. CSI will let you know they have been processed and to access EDIS and search to obtain the results.

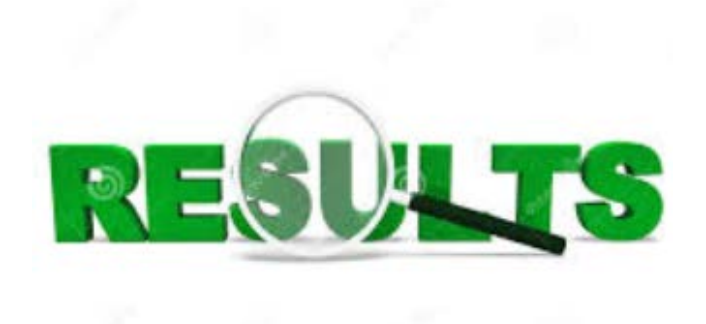

Courtesy of clipartpanda.com

- Blank results typically mean the staff person when to CDE's case review. This means there may be a potential duplicate and may require further details or more time on CDE's end to review. Please allow 24-48 hours, so keep checking EDIS!
- Reach out to CSI if no EDID is assigned after 48 hours and we will contact CDE
- Once EDIDs are received, update your system or Starting Point files accordingly

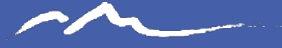

#### Thank you for Reviewing this Training

Contact the Submissions Inbox with Questions: Submissions\_CSI@csi.state.co.us

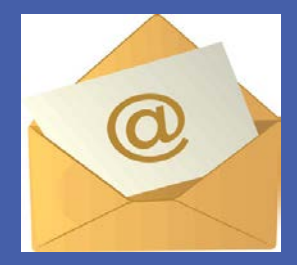